# TAPU KAYITLARININ GÖRÜNTÜLENMESİ HAKKINDA

LİHKAB Ofis Otomasyon sisteminde tapu kayıtlarının görüntülenmesine yönelik iyileştirmeler gerçekleştirilerek, tapu kayıtlarının görüntülenmesi kullanıma açılmıştır.

Kullanıcı adı ve şifre ile sisteme giriş yapıldıktan sonra aşağıda ve ekte yer alan "Gizlilik Taahhütnamesi"nin onaylanmasının ardından, ilgili başvuruya ait tapu kayıtları görüntülenebilir hale gelmektedir. Onaylanmaması halinde tapu kayıt bilgileri görüntülenemeyecektir.

| 24/03/2016 tarihli<br>bigi güvenliği politi<br>gerêji olmadığı süru<br>olmayan kişlerle pa<br>LİHKAB'ı bağlayıcı il<br>ve işbu taahhühamı<br>(3) Erişimi, sadece<br>dolayısıyla personel<br>erişim sağlayacağın<br>her türlü hukuki sor<br>personellerime otor<br>olacağıma, (4) Erişi<br>hareketlerle sınırlı o<br>araştırma konutanın<br>gerektiğine dair biğ<br>üzerinden sızma, ha<br>bulunulmansış ger<br>hişbir kişi veya kuru | ve 6698 sayılı Kişisel<br>taları gereği lisansı to<br>si imzalar. Tapu Bigiler<br>athluftaneyi imzalar. (<br>ecce yazlı çıktı olarak a<br>tahluftaneyi imzalar. (<br>ecce yazlı çıktı olarak a<br>gil mevzuat, matkeme<br>ernin vygunluğumun or<br>e aşağıda yazılı TCHVTİ<br>lermi dahil erşim biği<br>n bilişim araçlanıda ke<br>umluğun tarafıma ait o<br>nasyon üzerinden yetki<br>min, resmi işkemlere ko<br>imasının zorunlu olduğ<br>a dari de olsa hişbir ne<br>ilendirildiğime, (5) Erş<br>ck. güvenlik testi vö. h<br>ekiğine dari biğilendiri<br>luş ile ayn ayn veya to | Verilerin Korunması<br>rotanı Tapu Biglierini y<br>inin ifşa edimemesi içi<br>y Eektronik ortanda i<br>mayacağımı, bu bigi<br>veşi edimemesi yaşlaması<br>kabina<br>çeza veşa soruşturmı<br>saylanması sonucunda<br>LHKAB olarak şahısım<br>ve araçlanmı 3. kəşlərlə<br>ndı bağlantım ve kendi<br>lacağına dair bigliendi<br>verilmesi durumunda<br>ınu olan ve gerekçesi i<br>verilmesi durumunda<br>ini gilan veşi bişli faaliye<br>denle verilere erişmey<br>im için açılan kanat, arı<br>içibir amaç veşa niyetle<br>bişluca paylaşamayacağ | Kanunun ve Kurum<br>juveniğini sağlamak için<br>in lisansik mühendis<br>utulan Tapu Bigilerini işi<br>se verileri izni ve yetissi<br>de. TKGM tarahndan<br>s süreçleri gözetilerek<br>tarafma açılabileceğini,<br>a sağlanacağım,<br>uç birimlerim açısından<br>ridiğime, aynca<br>mötsesisilin sorumlu<br>nevzuata uygun<br>tilere, akademik veya<br>ç aşaşimaması<br>açı veya bağlantılar<br>girişimde<br>girişimde<br>şigiren, İgilisi haricinde<br>jima, (7) Tapu |
|----------------------------------------------------------------------------------------------------|----------------------------------------------------------------------------------------------------|----------------------------------------------------------------------------------------------------|----------------------------------------------------------------------------------------------------|
| bilgilendirildiğime, (l<br>olacağına, ayrıca 2-<br>iç in tapu kadastro iş<br>cehvelinin 6.2.1 mac<br>LİHKAB otomasyon<br>uyacağımı TKGM ta<br>Mühendisleri ve Bür<br>uygulanabileceğine<br>bulunulabileceğine                                                                                                    | B) Fen kayıt numarası i<br>t saatte içinde Fen kay<br>şemlerinde tahsil edile<br>desine göre ücretlend<br>sistemi kapsamında ol<br>ratından erişiminin so<br>rolan Hakkında Yönetm<br>ve ayrıca ilişkili mevzu<br>dair bigilendirildiğimi k                                                                                                    | almış işlemler için sorgı<br>rt numarası almamış iş<br>cek döner sermaye be<br>indiğime dair bigilend<br>uşturulan tüm politika v<br>nlandınlacağına, Lisans<br>selik gereğince soruştu<br>atlara gereğince hakkı<br>abul, beyan ve taahhü                                                                                                    | ulamaların ücretsiz<br>lemlerde ki sorgulamala<br>delleri içeren tarife<br>rildiğime, (9) Ayrıca<br>e prosedürlere<br>si Harita Kadastro<br>rma veya cezal işlem<br>mda suç duyurusunda<br>i ediyorum.                                                                                                    |
|                                                                                                    |                                                                                                    |                                                                                                    |                                                                                                    |

Hatalı bağımsız bölüm düzeltme işleminde ise aşağıda okla belirtilen butona tıklandığında hangi bağımsız bölümler için düzeltme işlemi yapılacağı tek tek seçilerek işleme esas bağımsız bölümler kullanıcı tarafından seçilebilir hale getirilmiştir.

| pen bayyuran zeman Doene Gorevendime Randevu |     |                |     |        |                |     |   |
|----------------------------------------------|-----|----------------|-----|--------|----------------|-----|---|
| Malloer                                      |     | Mahalle        | Ada | Parsel | Yazəlçama (m2) |     |   |
| Secret.                                      | *   | YENI MAHALLE M |     |        |                |     |   |
| ● Tümü O Malik Parsel O Manuel Giriş         |     |                |     |        |                |     |   |
| içe.                                         |     |                |     |        |                | - A | 2 |
| MERKEZ                                       | ×*  |                |     |        |                | U   |   |
| Variade                                      |     |                |     |        |                |     |   |
| YENI MAHALLE                                 | × * |                |     |        |                |     |   |
| Ada                                          |     |                |     |        |                |     |   |
|                                              |     |                |     |        |                |     |   |
| Parsel                                       |     |                |     |        |                |     |   |
|                                              | × * |                |     |        |                |     |   |
| Day -                                        |     |                |     |        |                |     |   |
|                                              | _   |                |     |        |                |     |   |

|     | Blok | Giriş | Kat     | Bağımsız Bölüm No |  |
|-----|------|-------|---------|-------------------|--|
| evi | BK1  |       | ZEMIN   | 1                 |  |
|     | BK1  |       | ZEMÍN   | 2                 |  |
|     | BK1  |       | ZEMÍN   | 3                 |  |
|     | BK1  |       | BIRINCI | 5                 |  |
|     | BK1  |       | BIRINCI | 6                 |  |
|     | BK1  |       | BİRİNCİ | 7                 |  |
|     | BK1  |       | BİRİNCİ | 8                 |  |
|     | BK1  |       | İKİNCİ  | 9                 |  |
|     | BK1  |       | İKİNCİ  | 10                |  |

İşlem yapılacak bağımsız bölümler yukarıdaki şekilde görüldüğü gibi seçildikten sonra, ödeme ekranına geçilerek "hesapla" butonuna basılarak, seçilen bağımsız bölüm adedine göre ücret otomatik hesaplanır.

| YENI KAYIT                                              |                                                              |            | - *   |
|---------------------------------------------------------|--------------------------------------------------------------|------------|-------|
| lşlem Başvuran Zemin <b>Ödeme</b> Görevlendirme Randevu |                                                              |            |       |
| Stopaj Hesaplanacak mi ?                                |                                                              |            |       |
|                                                         | İşlem                                                        | Tutar (TL) |       |
| Kdv Tevfikati Hesaplanacak mi ?                         | Hatalı Bağımsız Bölüm Düzeltme İşlemi Teknik Rapor Hazırlama | 301.00     | Û     |
| Bağımsız Bölüm Planı                                    |                                                              |            |       |
| Vaziyet Planı                                           |                                                              |            |       |
| Velal Maranda Maranda Maranda (Jerra)                   |                                                              |            |       |
| raku wasran Almacak wesale (km)                         |                                                              |            |       |
| 0                                                       |                                                              |            |       |
| Yakıt Litre Fiyatı (TL)                                 |                                                              |            |       |
| 0                                                       |                                                              |            |       |
| Sonuç (TL)                                              |                                                              |            |       |
| 301                                                     |                                                              |            |       |
| Hesapia Hesap Detay Ekke                                |                                                              |            |       |
| Geri                                                    |                                                              |            | İleri |

Başvuru işlemi tamamlandıktan sonra, sağda görülen butona tıklanarak, bütün başvuru işlemleri için "Tapu Kayıt Belgesi" butonu seçilerek tapu kayıt belgesi alınabilir.

Hatalı bağımsız bölüm düzeltme işlemi içinse tapu kayıt belgesinin yanında "BB İçin Tapu Kayıt Belgesi" butonu seçilerek her bağımsız bölüm için tapu kayıt belgesi alınabilir.

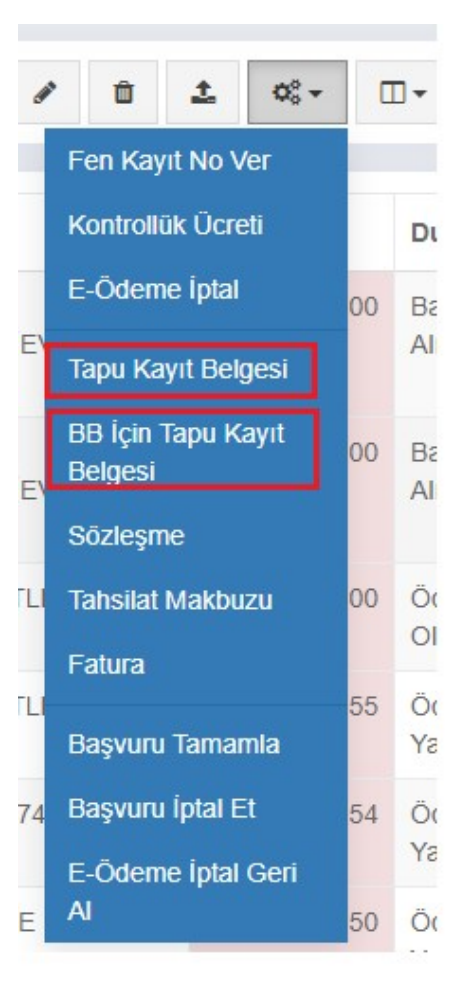

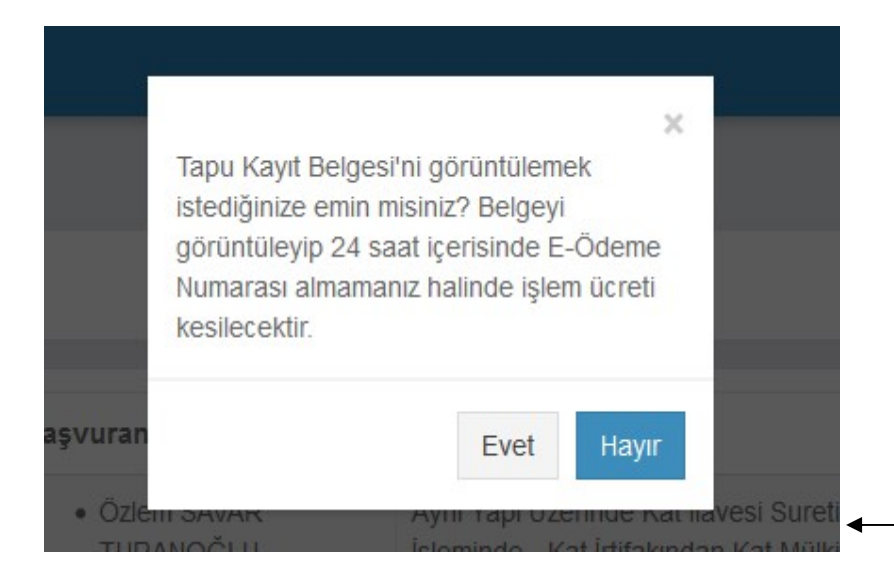

Tapu kayıt belgesi indirilmeden önce yanda görülen işlem onayının verilmesi gerekmektedir. Tapu kaydını görüntülediğiniz işlem için 24 saat içinde fen kayıt numarasının alınmaması halinde işlem ücreti tahsil edilecektir. Hatalı bağımsız bölüm işlemlerinde ise sorgulama yapılan her bağımsız bölüm için de ücret tahsil edilecektir.

# TAPU KAYIT ÖRNEĞİ

#### Kaydı Oluşturan:

| Taşınmaz Tipi:     | Ada / Parsel:                |  |
|--------------------|------------------------------|--|
| Taşınmaz ID:       | Yüzölçüm ( m <sup>a</sup> ): |  |
| lt / lige          | Ana Tagamaz Nitelic          |  |
| Kurum Adı:         |                              |  |
| Mahalle / Köy Adı: |                              |  |
| Mev/di:            |                              |  |
| Clit / Sayfa       |                              |  |
| Kayıt Durum:       |                              |  |

### Taşınmaz (Şerh / Beyan / İrtifak )

| Πр    | S.B.I. Metin                  | MallicLehtar | Tesis Islem | Terkin İşlem |
|-------|-------------------------------|--------------|-------------|--------------|
| Beyan | KM ne Çevrilmiştir.           |              |             |              |
| Beyan | Kat Mülkiyetine Çevrilmiştir. |              |             |              |

# Bağımsız Bölüm Tapu Kayıt Örneği:

### TAPU KAYIT ÖRNEĞİ

Terh:

Tarih:

| Teenmaz Tipi:      | Ade / Persek                  |  |
|--------------------|-------------------------------|--|
| Taginmaz ID:       | AT Yüzöküm (m <sup>a</sup> ): |  |
| ll / lice          | Teammez Nitellic              |  |
| Kurum Adı:         | Biok/Kat/Girls/BBNo:          |  |
| Mahalie / Köy Adı: | Beğimerz Bölüm Tip:           |  |
| Movid:             | Area Pay / Payda              |  |
| Citt / Sayfa       | Ane Teenmez Nitelik           |  |
| Kayıt Durum:       | Ane Teenmez Cit / Seyfe       |  |

# Mülkiyet

Keydı Oluşturan:

| SistemNo  | Malk     | Tip / latirakNo | Pay / Payda | Teels Iglem | Terkin islem |  |  |
|-----------|----------|-----------------|-------------|-------------|--------------|--|--|
| 100505139 | AVI: JYA | Dark Mitching / |             |             |              |  |  |
| 100080138 |          | Pays Mukryet /  | 1/1         |             | N            |  |  |

### TAPU KAYIT ÖRNEĞİ

| Keydi Oluşturan:   |                                 | Terh: |
|--------------------|---------------------------------|-------|
| Teenmez Tipt       | Ade / Perset:                   |       |
| Teeromez ID:       | AT Yüzölçüm ( m <sup>2</sup> ): |       |
| ll / lice          | Teanmez Nitelic                 |       |
| Kurum Adı:         | Blok/Kat/Girls/BBNo:            |       |
| Mahalie / Köy Adı: | Begimerz Bölüm Tip:             |       |

1/5

| Movid:       |       | Area Pay / Payda          | and the second second second second second second second second second second second second second second second |
|--------------|-------|---------------------------|----------------------------------------------------------------------------------------------------|
| Citt / Sayfa |       | Ane Teenmez Nitelik       | KARGIR APARTMAN                                                                                                  |
| Kayıt Durum: | Aktif | Ana Taganmaz Cilt / Sayfa |                                                                                                    |

### Mülkiyet

| SistemNo  | Malik | Tip / listinakNo | Pay / Payda | Tosis Islam | Terkin İşlem |
|-----------|-------|------------------|-------------|-------------|--------------|
| 286461314 |       | Payls Mülkiyet / | 1/1         |             |              |